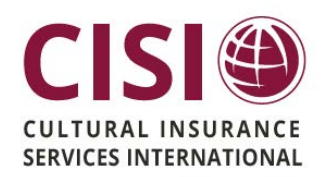

This document provides an overview of the CISI Traveler mobile app functionalities. This <u>FREE</u> app is for all participants.

Your CISI coverage includes a comprehensive online Portal of tools and information. By downloading the CISI Traveler app, you can access the same features:

- Documents Email/view your travel insurance documents or download for offline viewing later
- Locate a Provider Search medical providers worldwide
- Medical Emergency Information Get Team Assist's contact information
- Claim help Get information on filing claims and opening cases
- Contact Us All contact information in one place (for CISI claims as well as links to Team Assist)

# To Get Started...

1. If you received a welcome email from CISI upon enrollment in the insurance (subject line: "CISI Insurance Materials"), you can simply click the "<u>Get myCISI app!</u>" link in the email and follow the prompts to download:

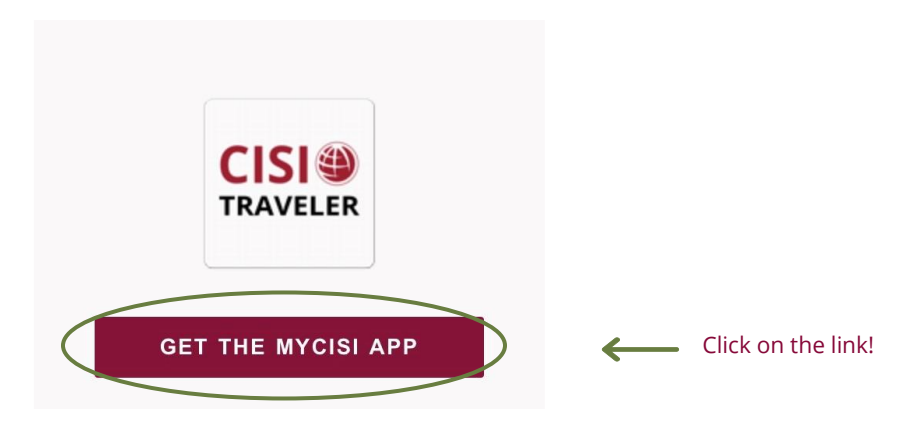

2. If you didn't receive the enrollment email or can't locate it, simply click on the below "Google Play" or "App Store" icons to download:

#### <u>Android Phones</u>

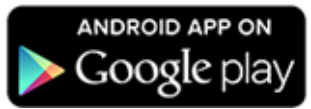

If the icon link isn't working:

- ► Go to Google Play
- Search Cultural Insurance Services International or CISI

#### <u>iPhones</u>

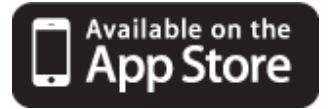

If the icon link isn't working:

- Go to the App Store
- Search Cultural Insurance Services International or CISI

**3.** After downloading, use your myCISI login information you already created via the full website <u>OR</u> register via the app by selecting 'Register' under the blue 'Login' button and follow the prompts.\*

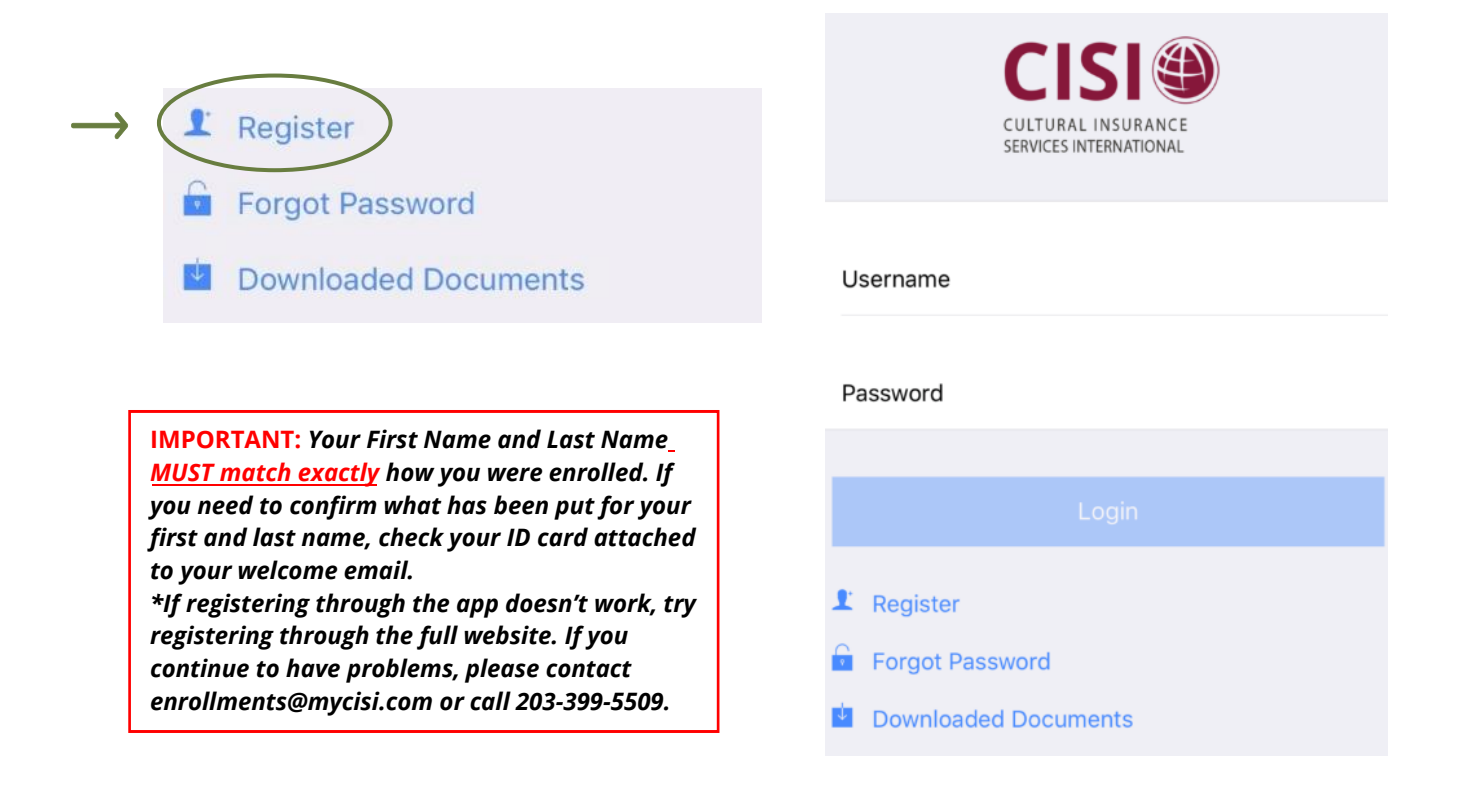

**4.** Enter in your First Name, Last Name and Date of Birth and click **Verify**.

| Obtain your (<br>information b                                    | CISI login by completing the elow. |  |  |
|-------------------------------------------------------------------|------------------------------------|--|--|
| The information you enter must match your enrollment information. |                                    |  |  |
| First Name                                                        |                                    |  |  |
| Last Name                                                         |                                    |  |  |
|                                                                   |                                    |  |  |

**5.** Press **Confirm** if the email is correct, or if needed, edit the email address to the one you want your password to be sent to and click **Confirm**.

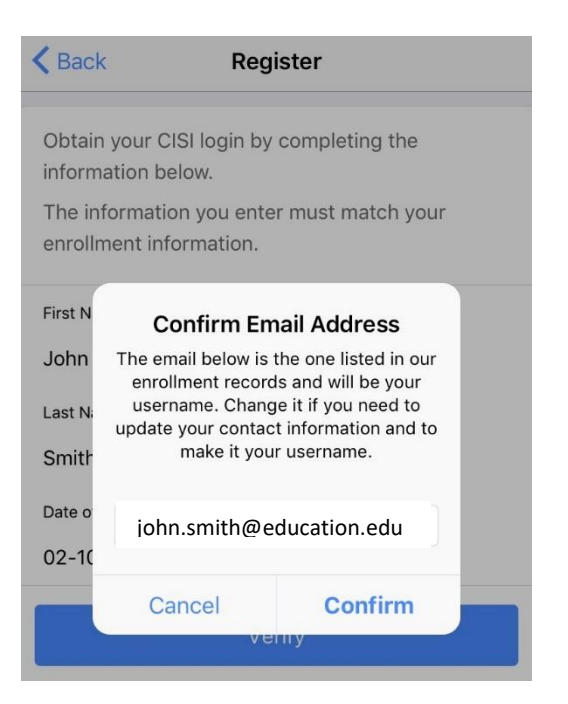

6. You will receive an email from enrollments with the subject line myCISI Portal Access. This will contain your user ID (your email address) and your password to login. Go to the CISI Traveler app and enter in your email address and password exactly how it appears in the email.

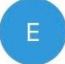

enrollments@culturalinsura... 8:58 AM myCISI Portal Access Cultural Insurance Services International

Dear JOHN SMITH, Please use the follow...

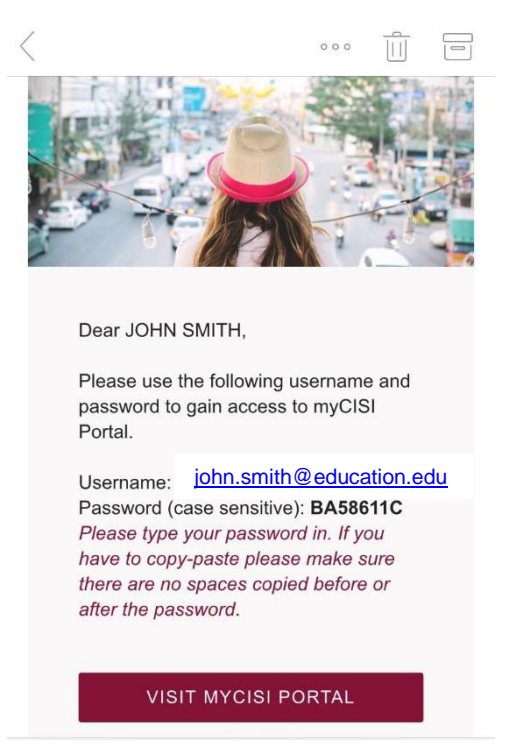

7. After logging in, you will have access to an easy-to-read home screen and simple-to-navigate menu options:

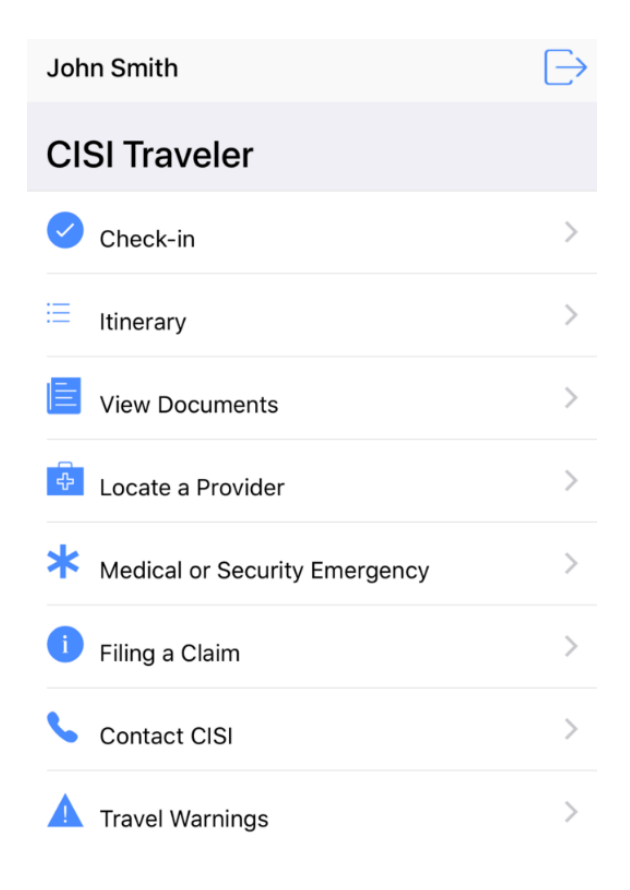

- **Check-in** Let your program and CISI know you are safe when unforeseen events occur
- **Itinerary** Add and edit travel plans on-the-go to ensure you can be located in the event of an emergency
- View Documents Email/view your travel insurance documents or download for offline viewing later
- Locate a Provider Search medical providers worldwide
- Medical or Security Emergency Get Team Assist's contact information (and access the Personal Security Assistance site, if this benefit is provided by your policy)
- Filing a Claim Get information on what to do in the event of a minor or major illness or accident, how-to file a claim, and information on how to open a case with Team Assist if needed
- Contact CISI All contact information in one place (for CISI claims as well as links to Team Assist)
- **Travel Warnings** Get embassy contact details and country-specific details and information

## Save your Insurance Documents to your Phone

You can view or email your insurance documents (ID Card and/or Claim Form) from the CISI Traveler app or download these documents for later access and viewing.

Click on **'View Documents'** on your home screen, and select 'Download All\*' \*To avoid data usage charges when dowloading, we strongly advise you to use a WIFI connection

|                                 |   | Pack Documents                               |               |
|---------------------------------|---|----------------------------------------------|---------------|
| CISI Traveler                   |   | Documents                                    |               |
| Check-in                        | > | <b>Policy #</b><br>18 777777                 |               |
| E Itinerary                     | > | Coverage Period<br>Nov 1, 2018 - May 1, 2019 |               |
| View Documents                  | > | <b>ID Card</b><br>View vour ID card          | >             |
| Locate a Provider               | > | Consulate Letter                             |               |
| * Medical or Security Emergency | > | Download pdf                                 | >             |
| i Filing a Claim                | > | Claim Form<br>Download pdf                   | >             |
| Scontact CISI                   | > |                                              | Condito Empil |
| A Travel Warnings               | > |                                              | send to Email |

You can also send them to your email

## How to Access your Documents Offline

Downloading your documents as instructed above will ensure that they can be accessed regardless of whether or not you are connected to a network. To access them offline after downloading them, click on '**Downloaded Documents**' on the Log in screen.

| CULTURAL INSURANCE<br>SERVICES INTERNATIONAL          | Back Downloads  ID Card                   |
|-------------------------------------------------------|-------------------------------------------|
| Username                                              | cis_participant_id_card_ Consulate Letter |
| Password                                              | cis_consulate_letter_<br>Claim Form       |
| Login                                                 | policy_claim_form_                        |
| Register     Forgot Password     Downloaded Documents |                                           |

Cultural Insurance Services International (CISI) 1 High Ridge Park, Stamford, CT 06905 www.culturalinsurance.com

## Search for Providers On-the-Go

You can search for providers from your mobile phone using the CISI Traveler app.

**IMPORTANT NOTE REGARDING DATA:** You do not need to have your location on while using the app, thus ensuring less data usage. Pulling up local doctors, hospitals, etc. are all done by search, and not through GPS services

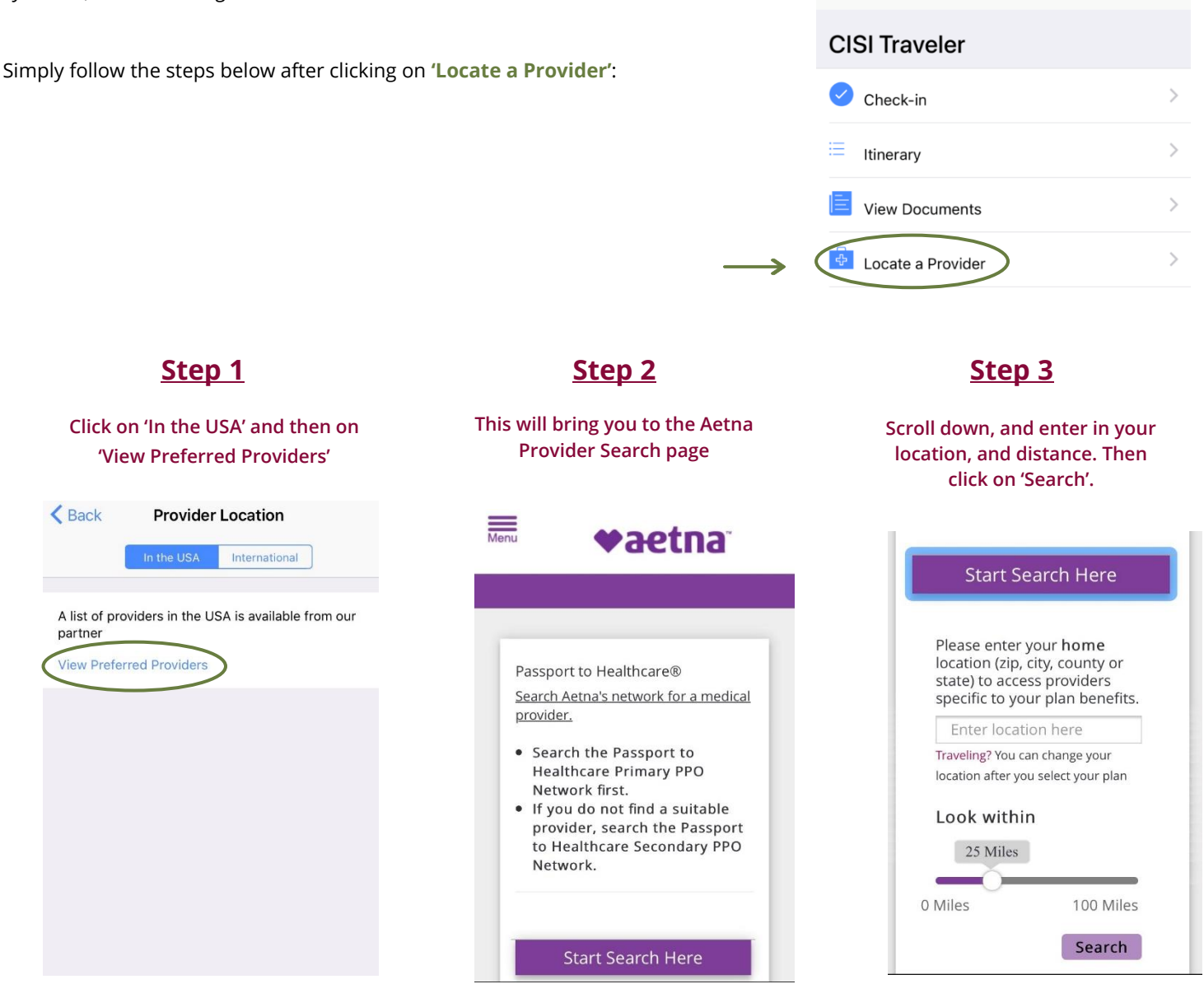

John Smith